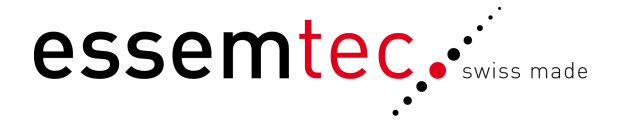

## SL Fehlerhafte Reservierungen entfernen

Diese Anleitung beschreibt wie die häufig auftretenden fehlerhaften Reservierungen aus dem Auftragssystem Selectline entfernt werden können.

1. Öffnen sie die Selectline Anwendung und klicken auf die das weisse X um die Abfrage zu starten Schnittstellen Fenster Datei Bearbeiten Belege Stammdaten Auswertung Makros Extras

| 🗅 🖻 🚯 😫         | (a) 📑 📑 🗊 🖃           | 🎯 🛛 ор | KB VN 🔀 📈 s    | lr 🔀 | 1. |
|-----------------|-----------------------|--------|----------------|------|----|
| 🗐 Erashnismonas | 1 Call Mark auftr See |        | Makra Assistan |      |    |

- 2. Wählen Sie eine der angezeigten WA-Belegnummer und öffnen diesen Beleg(Menü Beleg-> Werkauftrag->korrekte Nummer eintragen)
- 3. Auf der Hauptseite merken oder **notieren** Sie sich das Fertigstellungsdatum
- Klicken Sie auf den Pfeil nach Fertigstellen und warten Sie 4. bis die Berechnungen durchgelaufen sind
- 5. Klicken Sie auf den Pfeil nach Auslagern und warten Sie bis die Berechnungen durchgelaufen sind
- 6. Klicken Sie auf den Pfeil nach Reservieren und warten Sie bis die Berechnungen durchgelaufen sind
- 7. Laden Sie die Artikelliste neu! (Hier wird das eigentliche Problem gelöst)
- Klicken Sie auf Reservieren und warten Sie bis die Berechnungen durchgelaufen sind 8.
- 9. Klicken Sie auf Auslagern und warten Sie bis die Berechnungen durchgelaufen sind
- 10. Klicken Sie auf Fertigstellen und gegebn wenn gefragt das oben notierte Datum ein
- 11. Wiederholen Sie dies für jeden WA auf der Liste

|              | Stk.        |      | Artikol     | <br>7. |          |                |      |                   |
|--------------|-------------|------|-------------|--------|----------|----------------|------|-------------------|
| Menge        | 3.00        | Ô    | 3PL650A-XL  | <br>)1 |          | Ter            | min  | 20.01.2011 👿      |
| Bezeichnung  | Präzisions- | Plaz | dersystem   |        |          |                |      |                   |
|              |             |      |             |        |          |                |      | Cedruckt          |
|              |             |      |             |        | <u>~</u> |                |      | Erweitert         |
|              |             |      |             |        |          |                |      |                   |
|              |             |      |             |        |          | Ihr Auf        | trag | 4500431887        |
|              |             |      |             |        | -        | ,              | vom  | 18.01.2011        |
|              |             |      |             |        |          | Fertiggestellt |      | 0.0               |
| Kunde        | 1501        |      | ERSA GmbH   |        |          |                |      | Manuell erledigen |
| Mitarbeiter  | MAZ         |      | Ziehbrunner | <br>   |          |                | _    |                   |
| Auslagerung  |             |      |             | <br>   |          | 0              | ffen | Aktion            |
| Kostenstelle |             |      |             |        |          | :              | 3.0  | Reservierent 8.   |
| Bemerkung    |             |      |             |        |          |                | 0.0  | Auslagern 9.      |
|              |             |      |             |        |          |                | 0.0  | Fertigsteller 10. |
|              |             |      |             |        |          |                |      |                   |

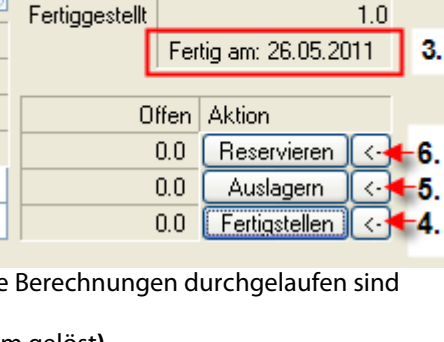

Ihr Auftrag ESM1080

vom

21.12.2010

1.0